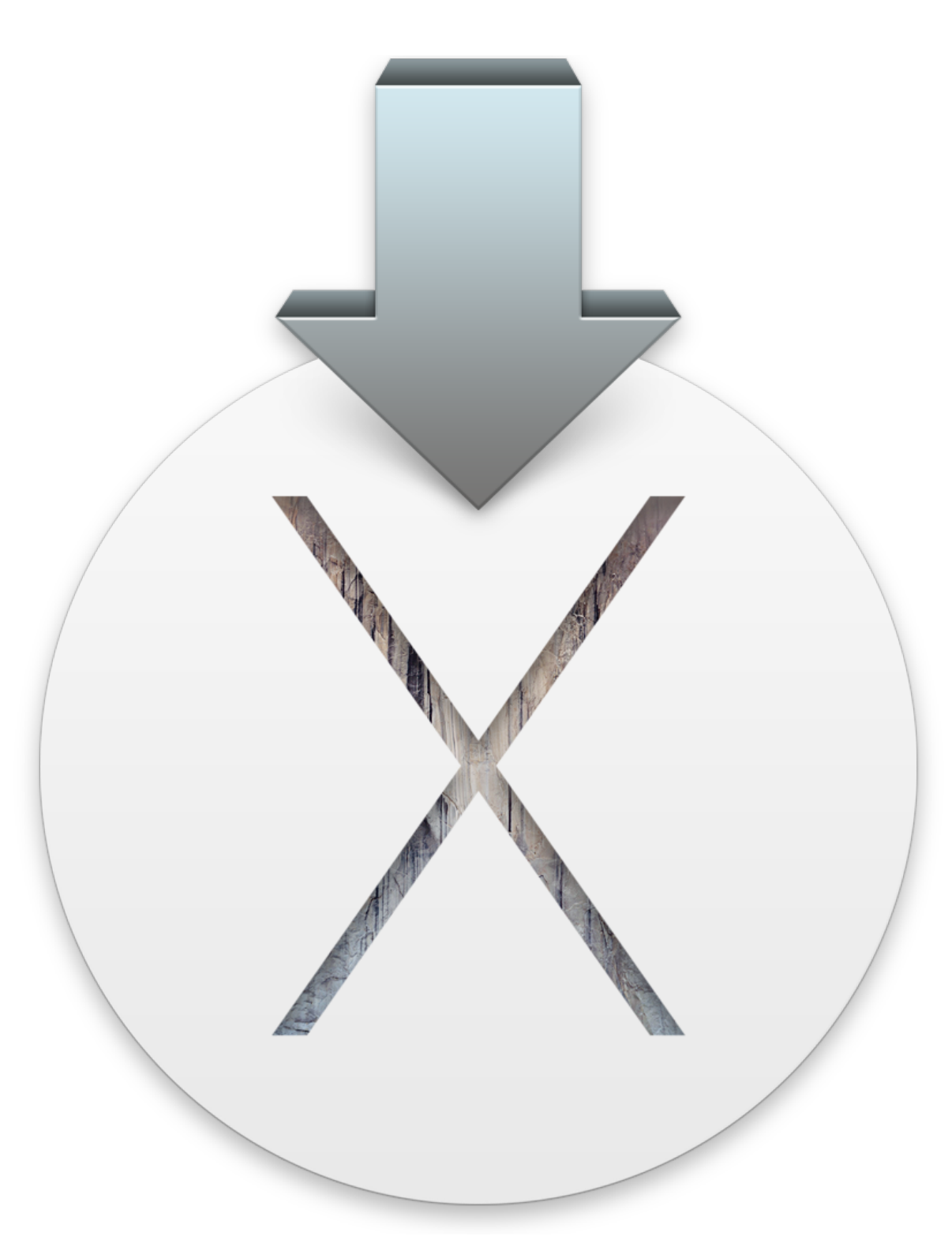

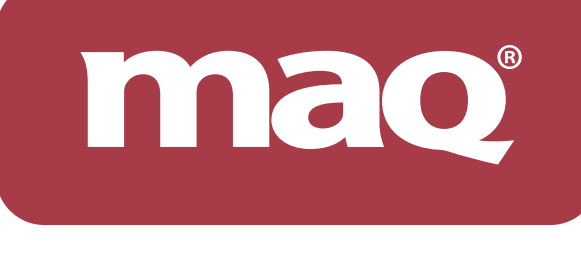

2015-03-07 v1.0

### 升級作業系統流程

開始這步驟前,建議先備份好您現在的作業系統

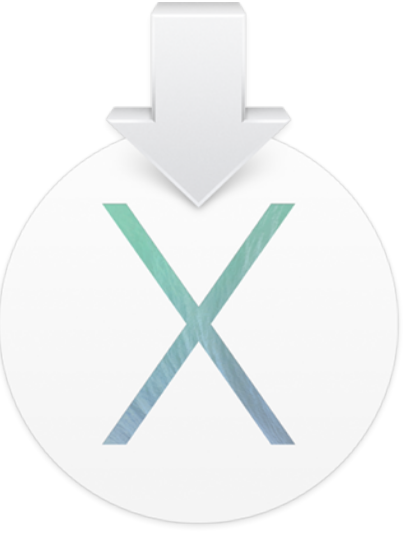

#### 請先安裝 MaqUpdate 程式

將 MaqBoot 裝置更新至最新版本以支援 OSX Yosemite 請透過 MaqWidget 下載最新 MaqUpdate 安裝

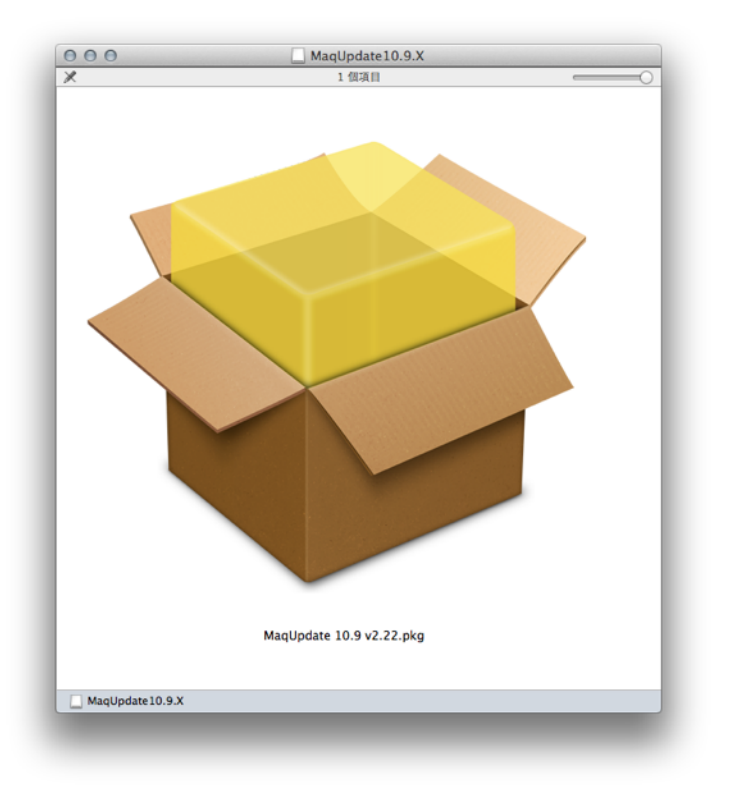

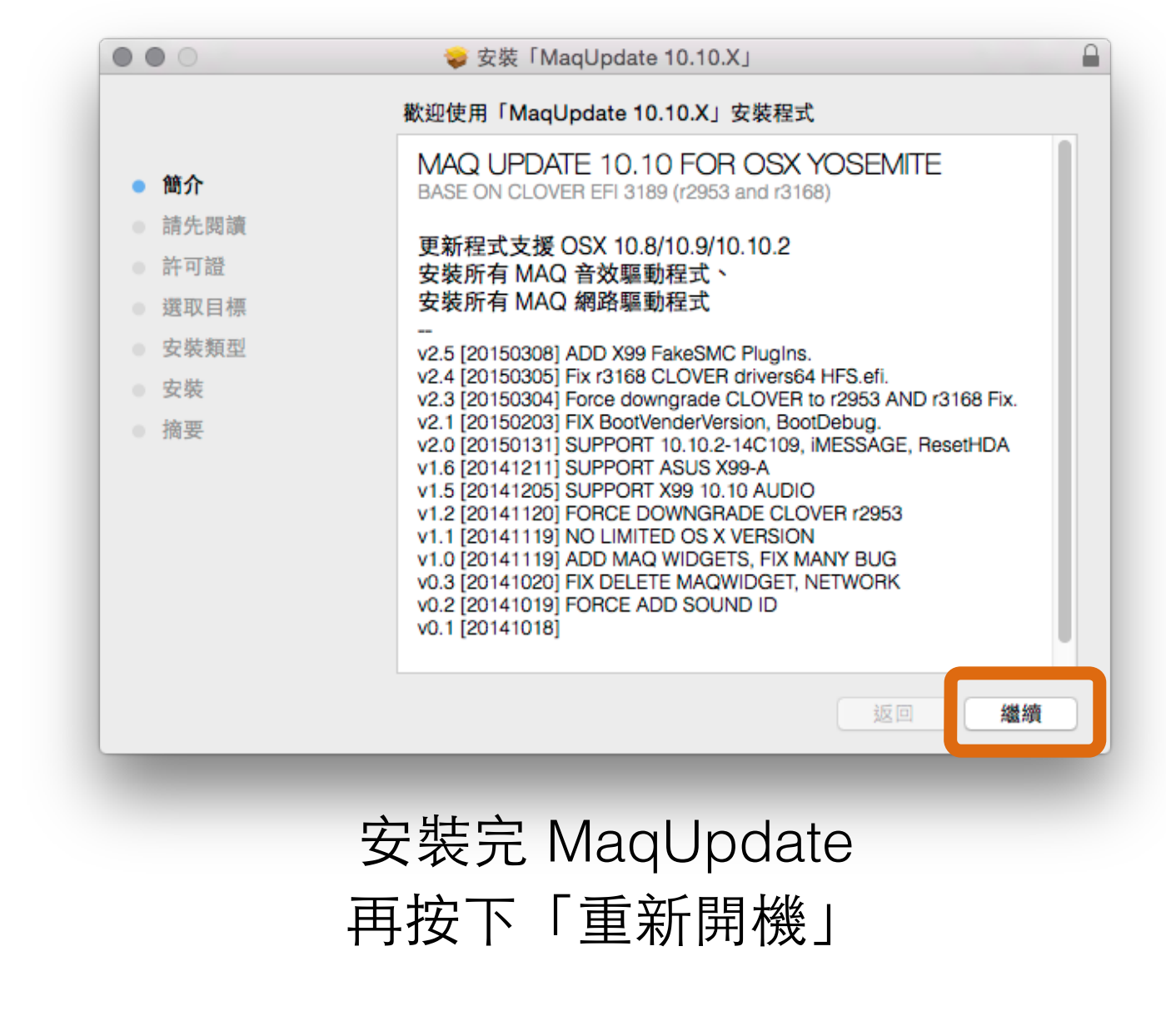

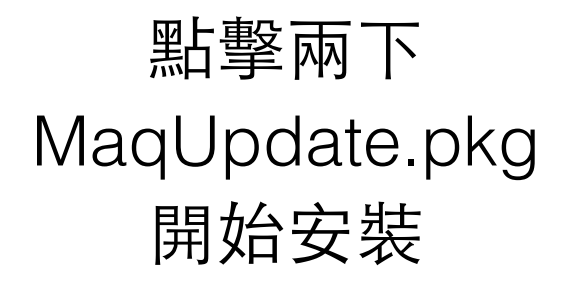

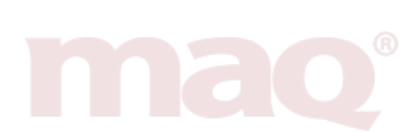

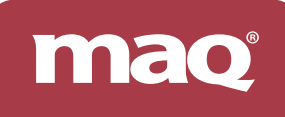

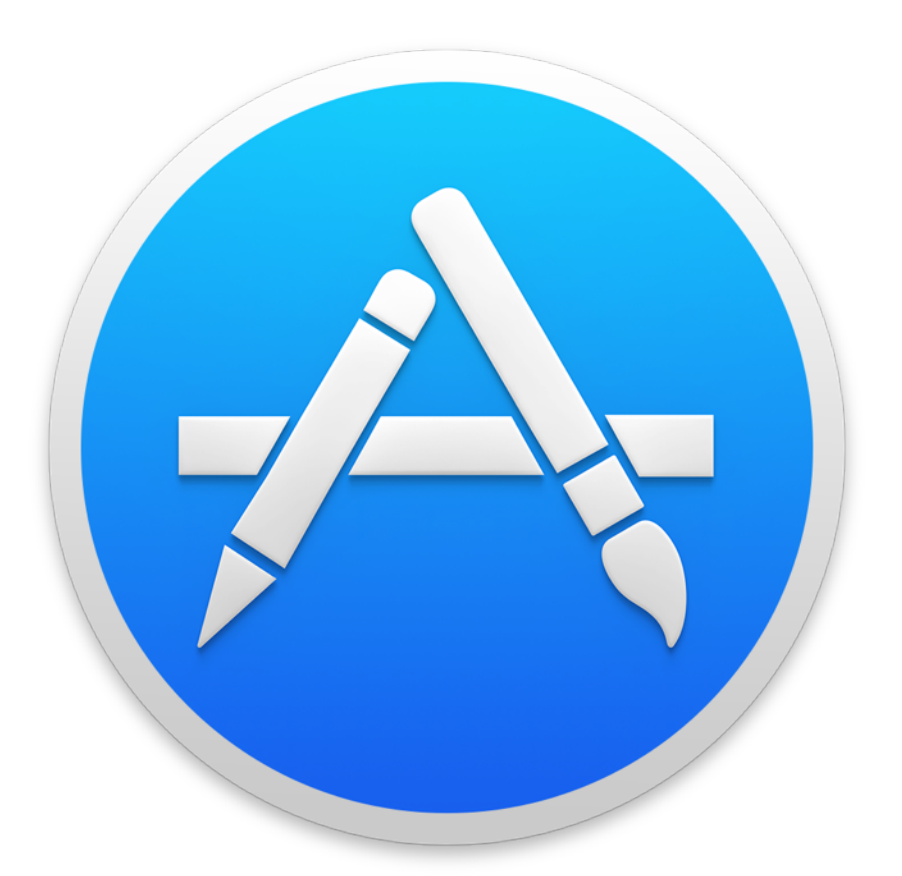

#### 請開啟 Mac App Store 下載最新版 OS X

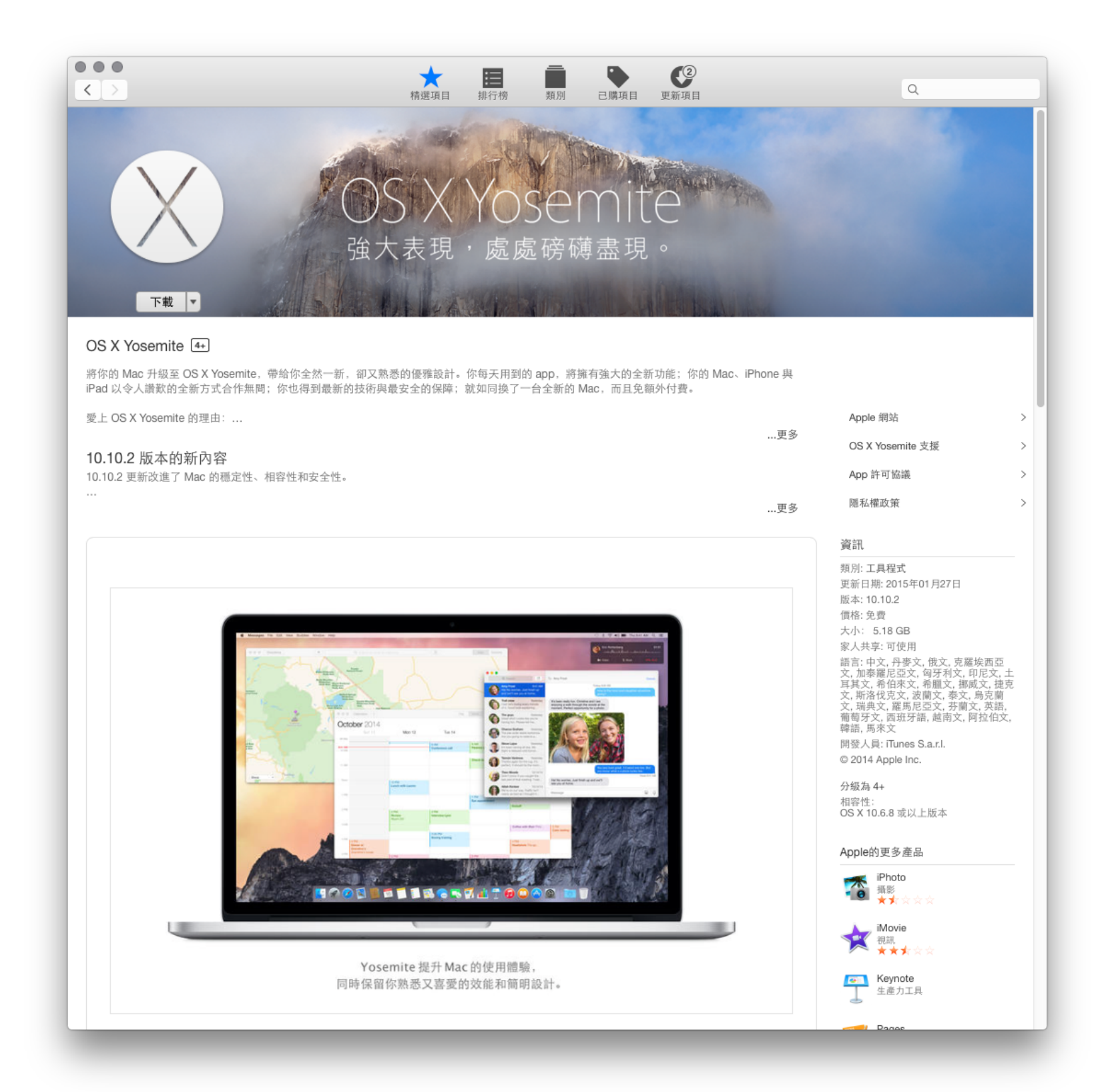

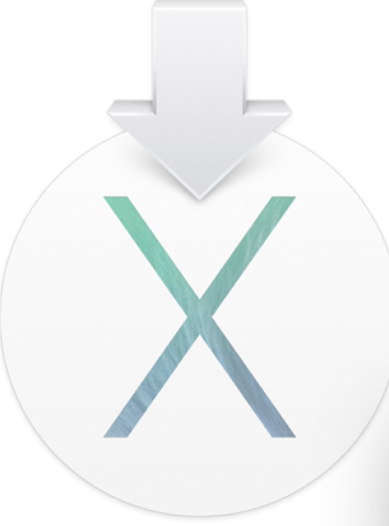

• •

#### 開始升級 OS X 下載完成會自動跳出。請點擊繼續

安裝 OS X

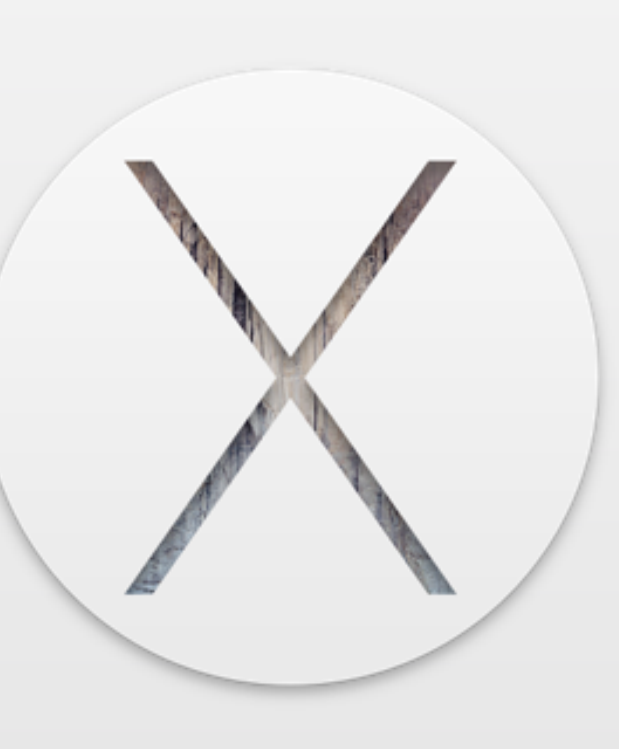

#### OS X Yosemite

若要設定 OS X 10.10 的安裝,請按一下「繼續」。

 $\rightarrow$ 

繼綱

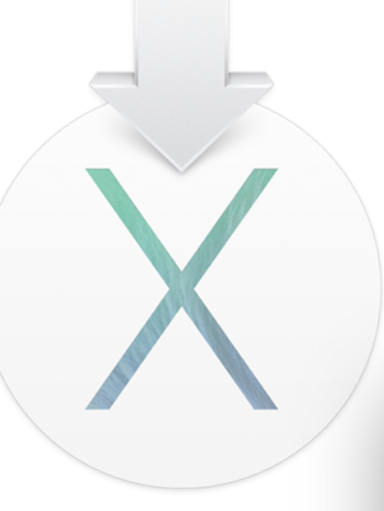

#### 開始升級 OS X 選擇要升級的磁碟,點擊安裝

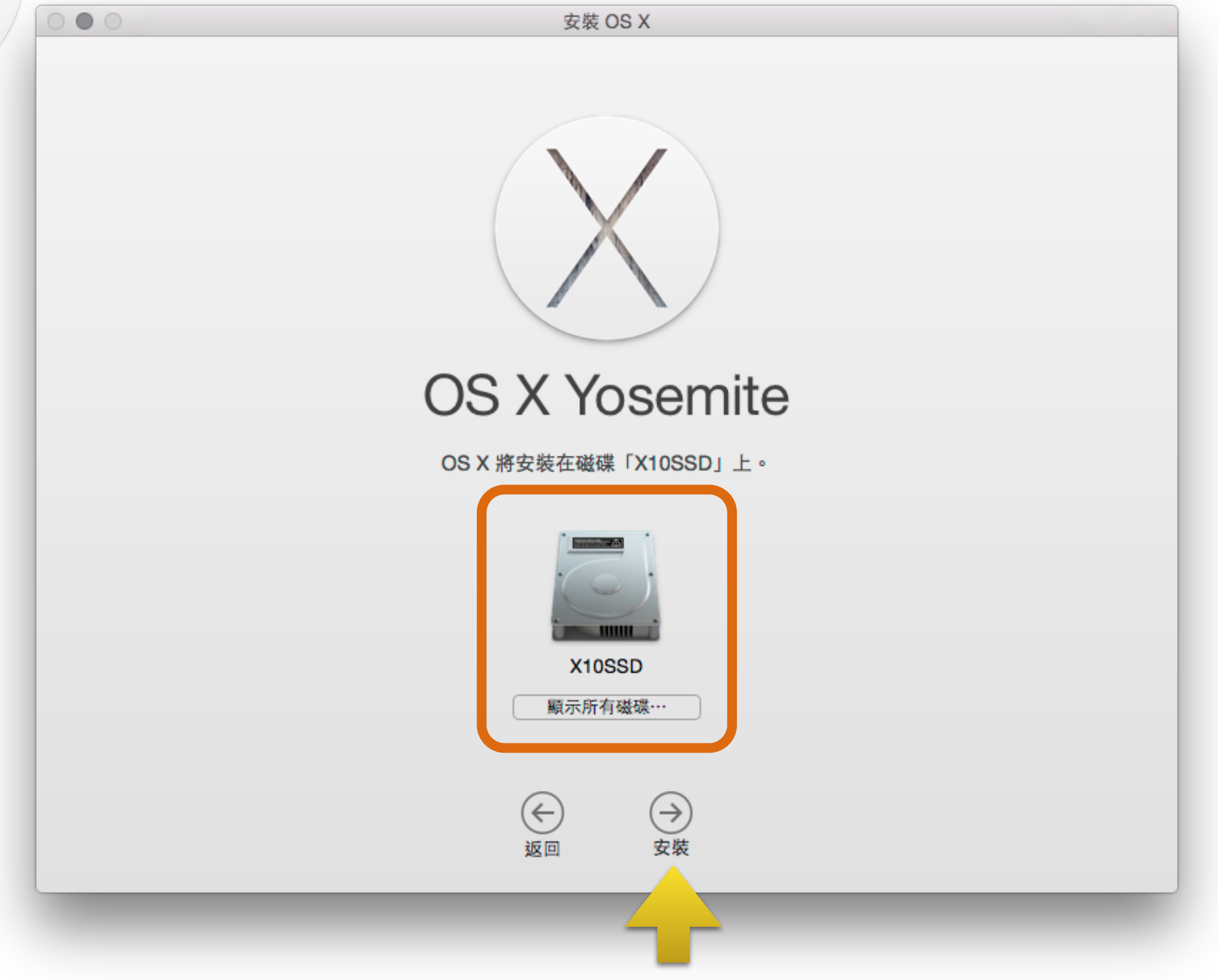

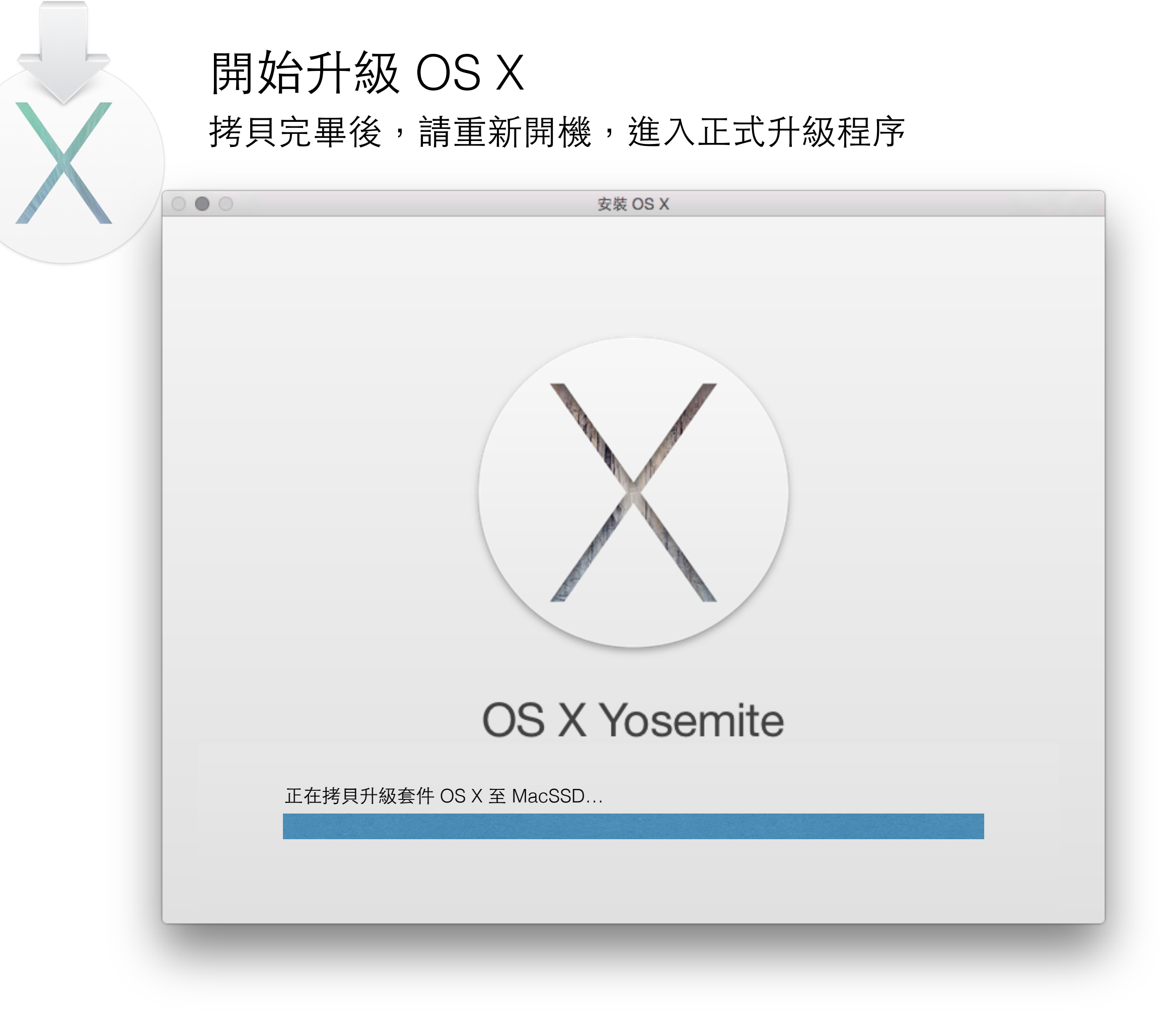

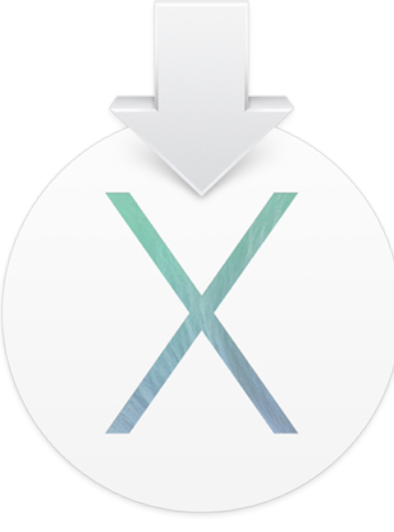

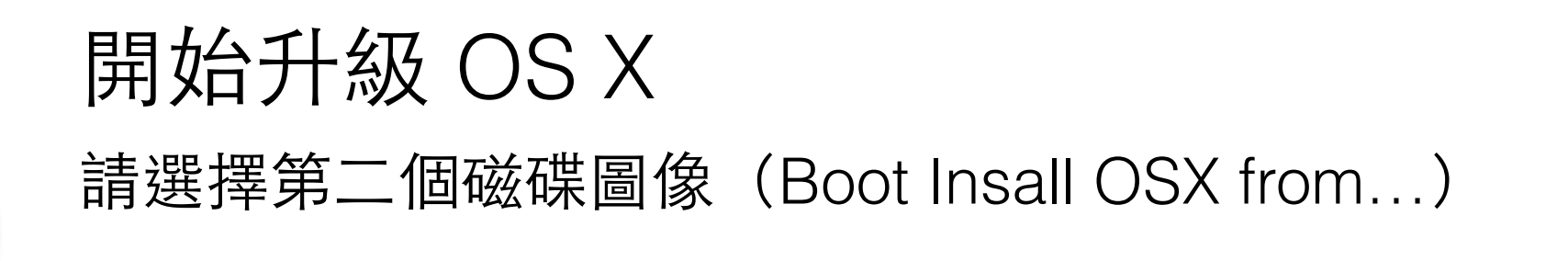

maq

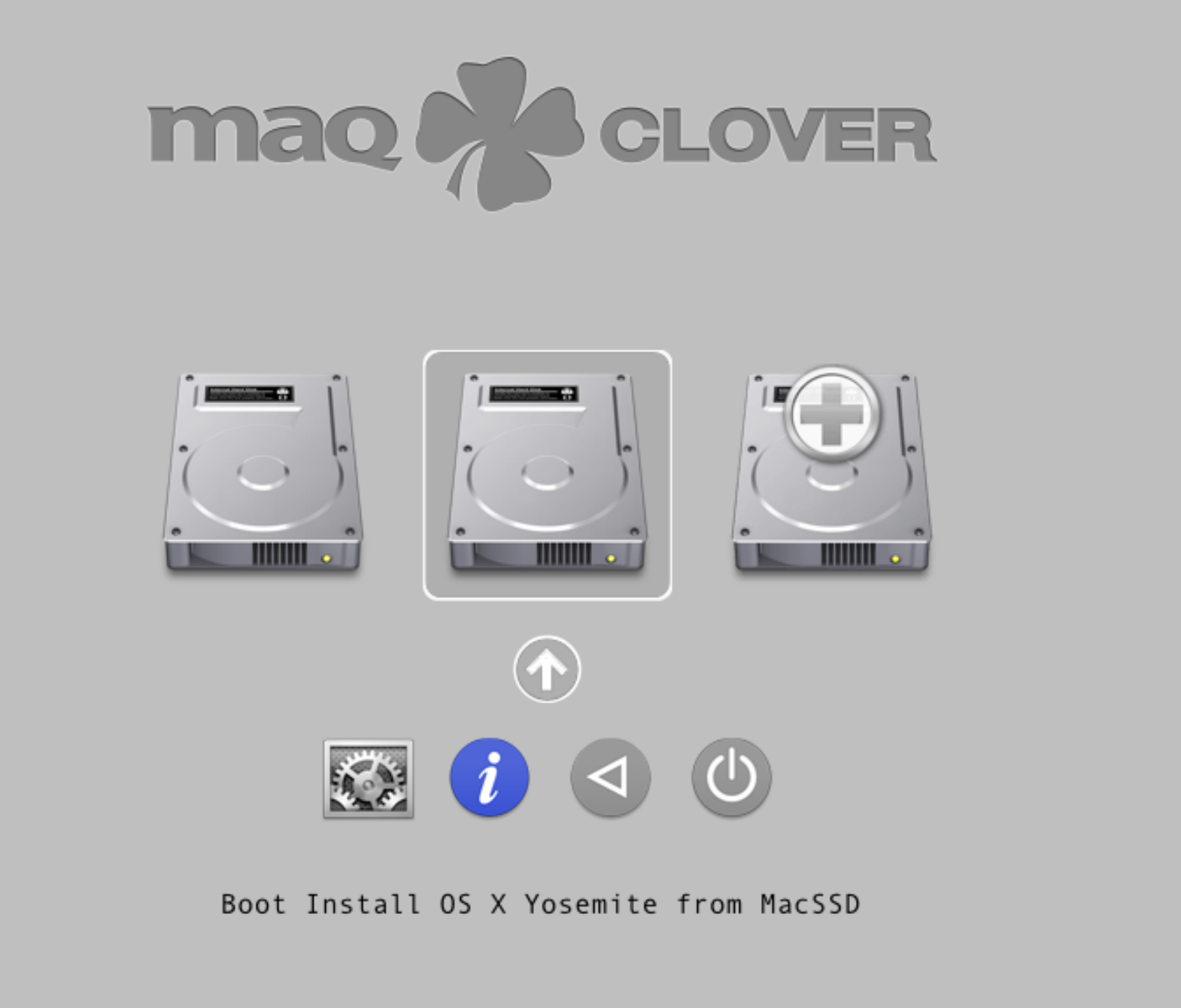

#### 第一次重開機,會出現 Boot Install OS X from MacSSD

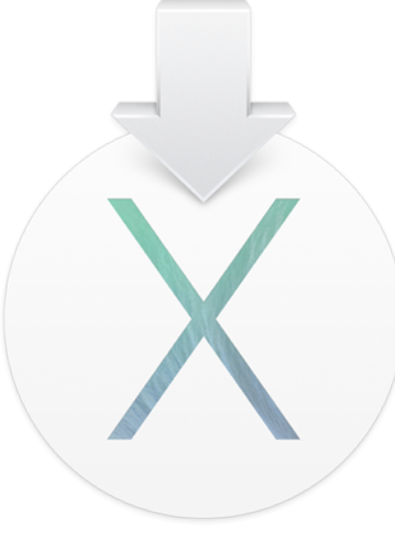

### 正在升级 OS X 因為是採用升級方式,升級過程非常冗長。

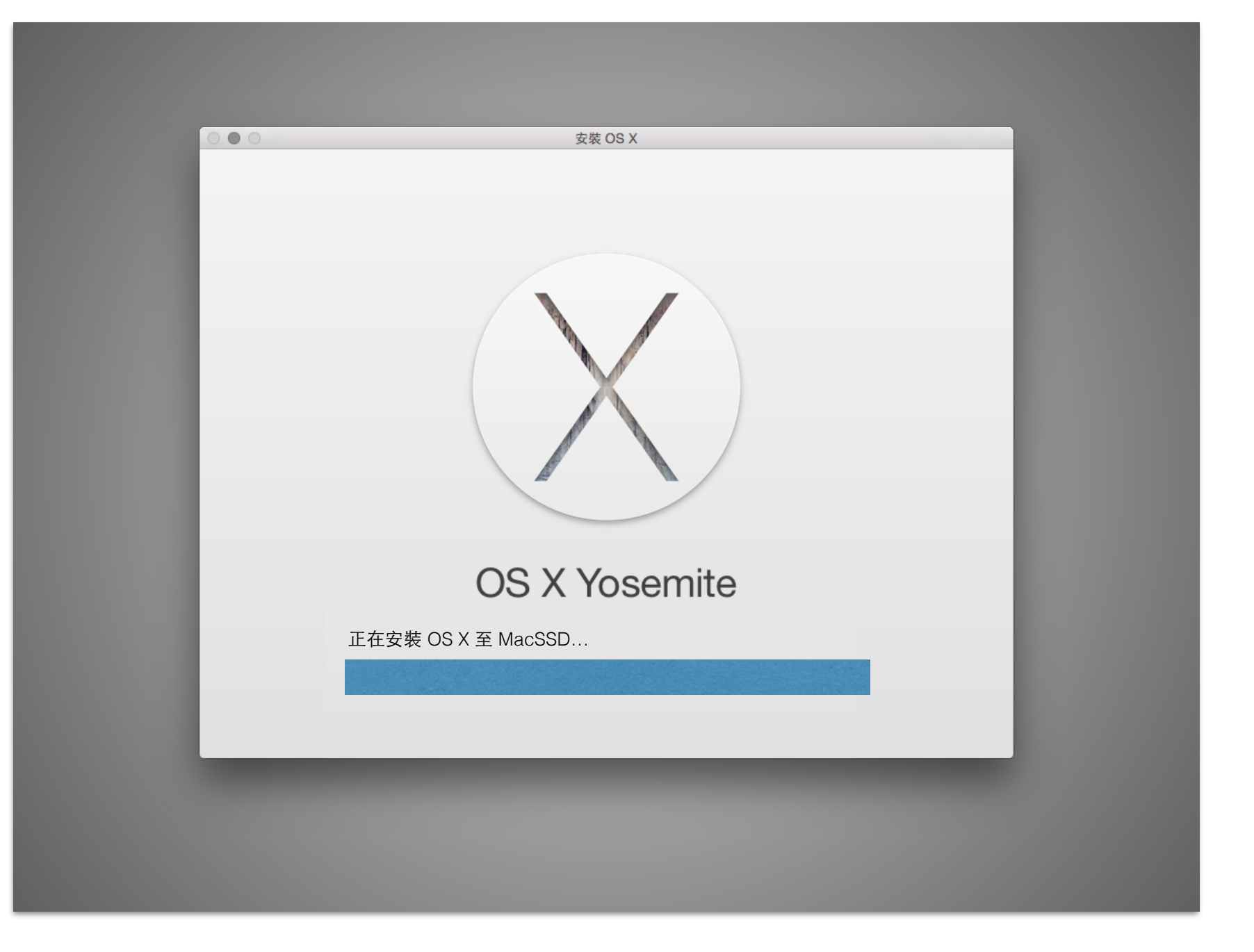

#### 升級過程非常冗長,敬請耐心等候,升級完畢會自動重新開機

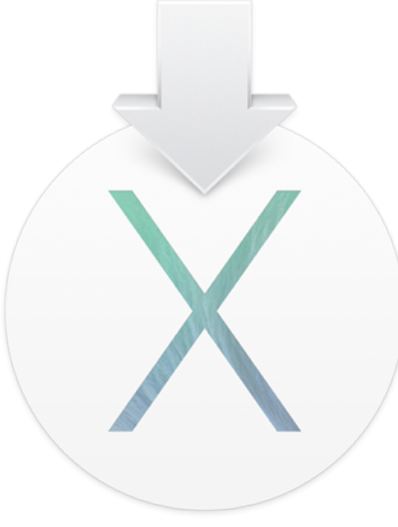

#### 升級 OS X 完成後 會自動進入原本預設的啟動系統碟

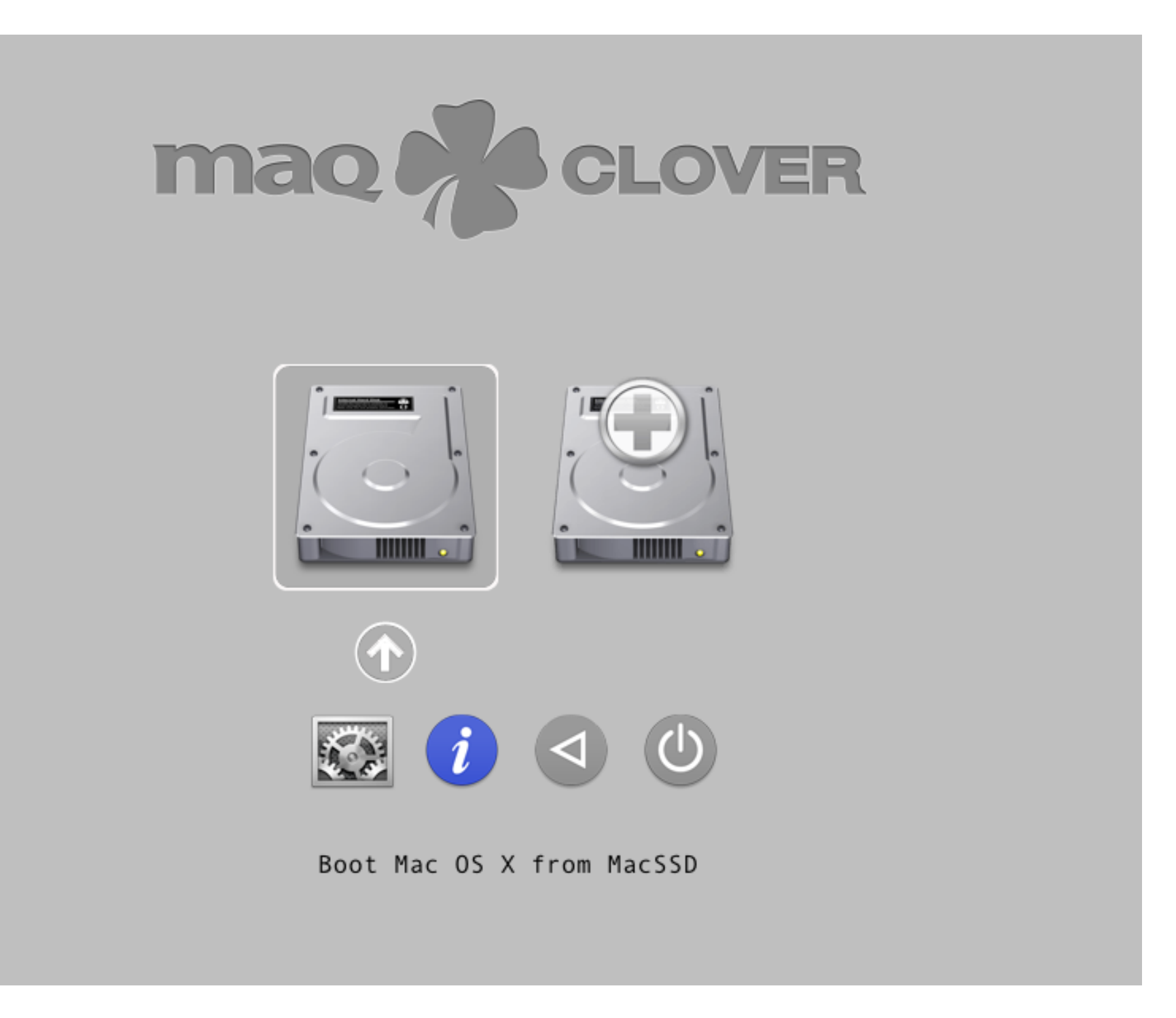

maq

升級完成後會重新開機,恢復僅有 Boot OS X from MacSSD

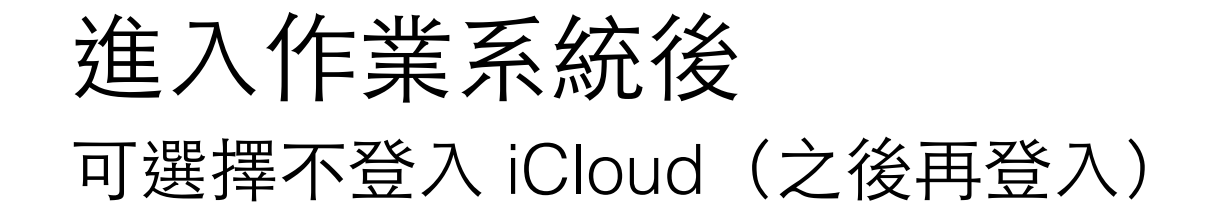

♥ Finder 檔案 編輯 顯示方式 前往 視窗 輔助說明

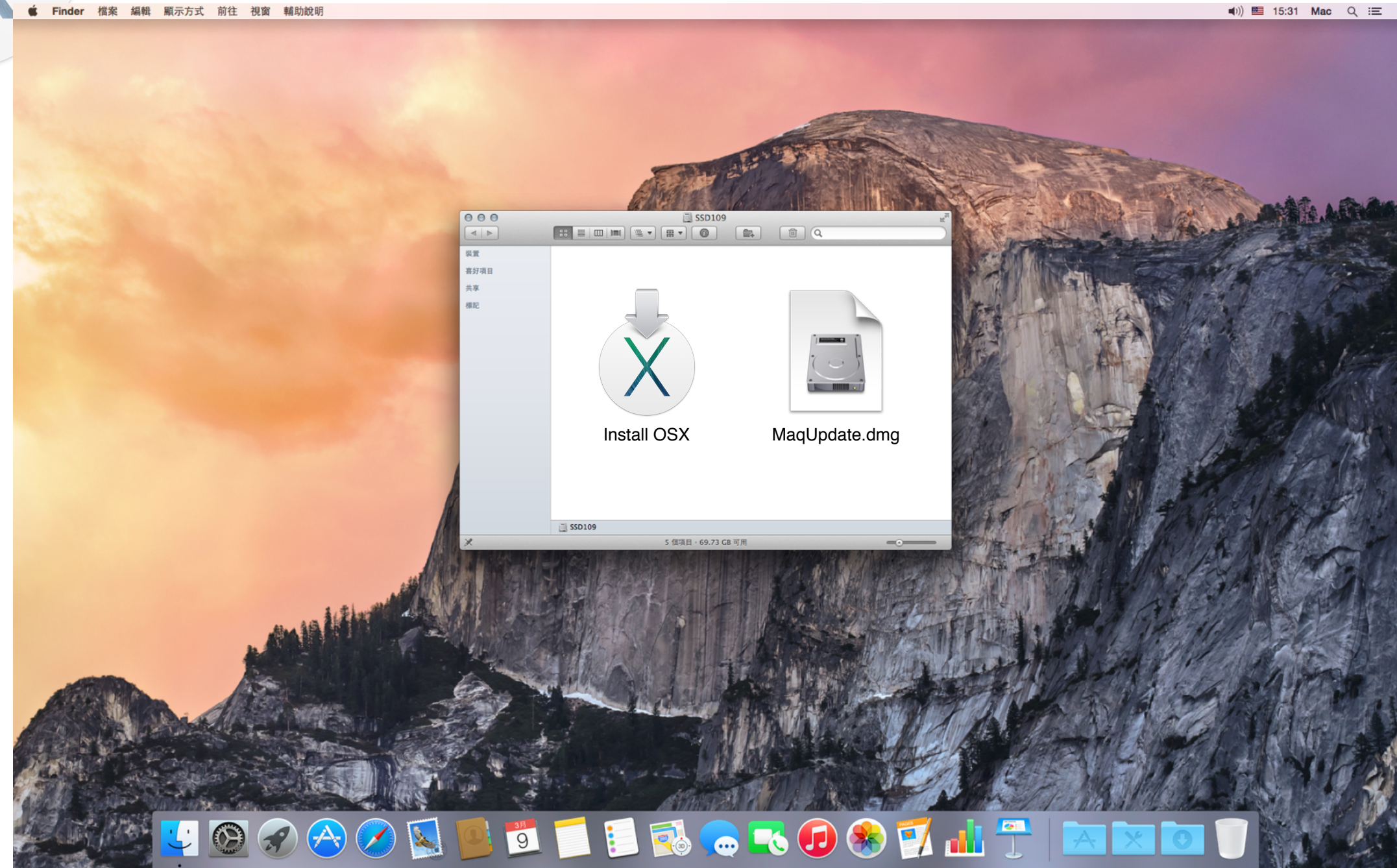

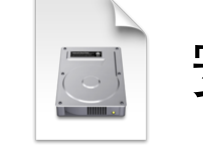

安裝「MaqUpdate10.10.X.dmg」

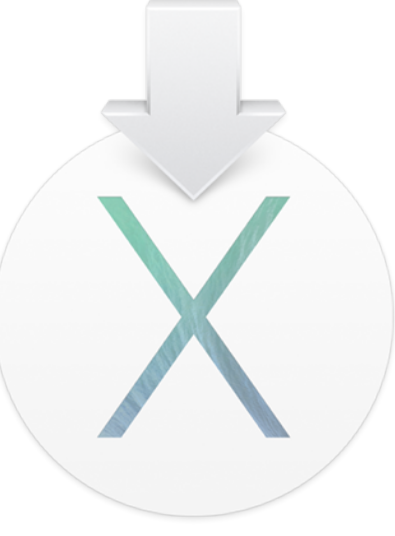

#### 安裝 MaqUpdate 程式 音效驅動、網路卡驅動、其他優化修正 之後 OS X 系統升級後 請透過 MaqWidget 下載最新 MaqUpdate 安裝

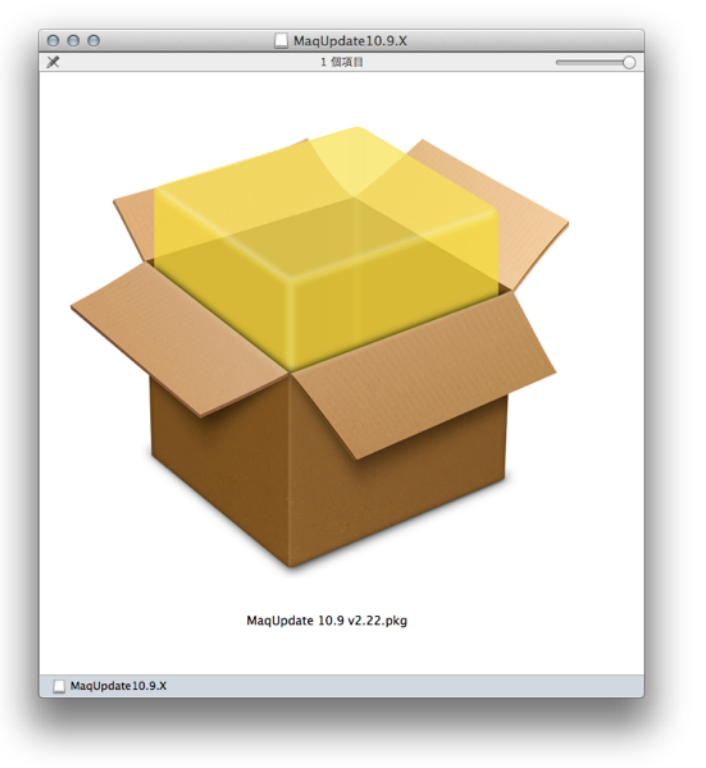

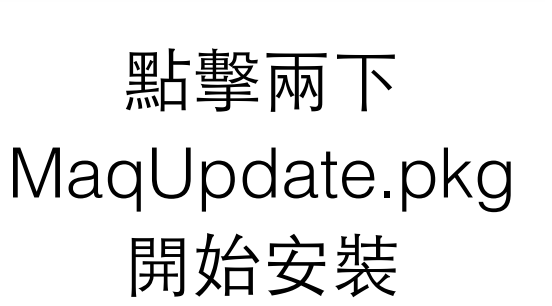

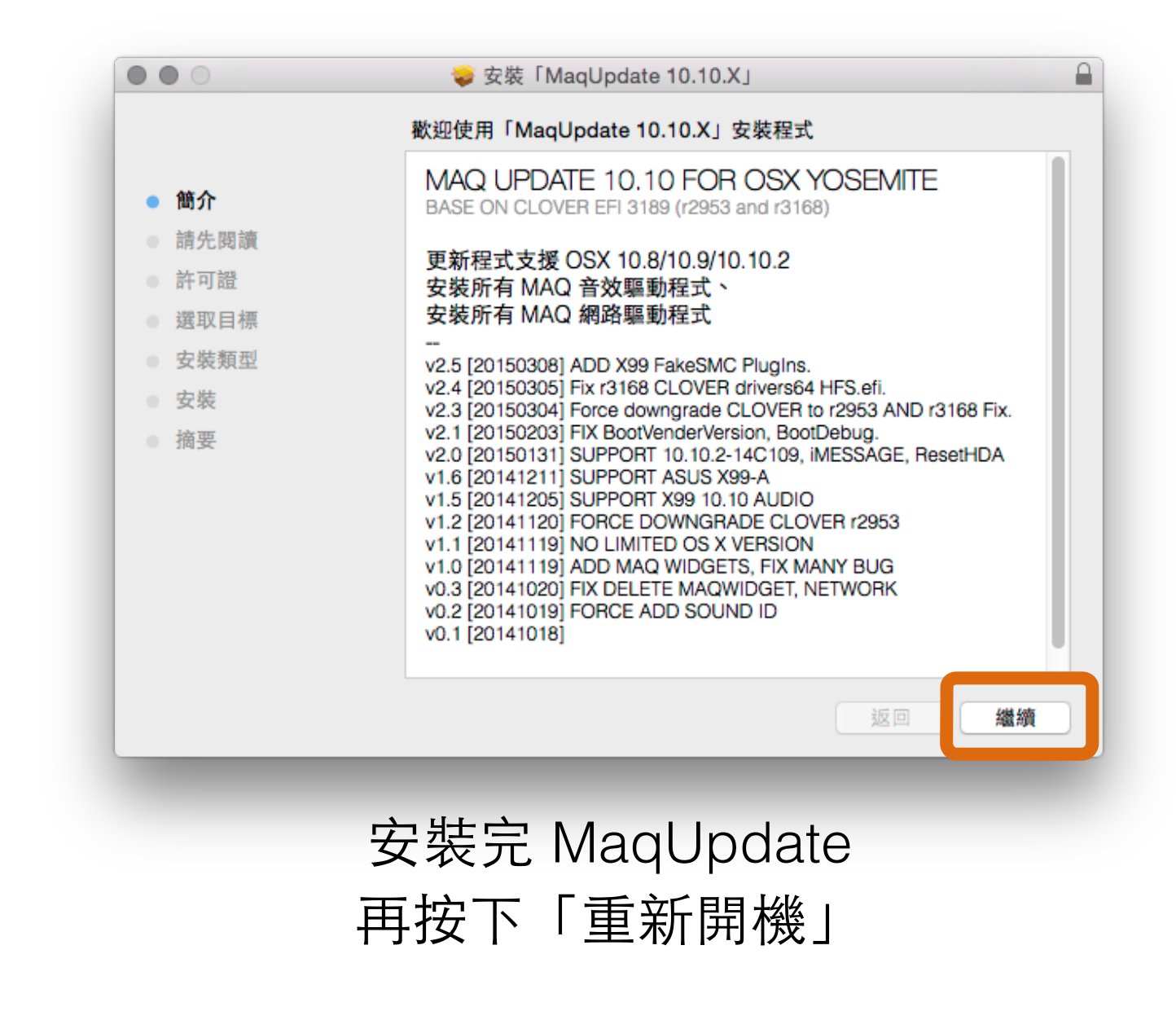

maq

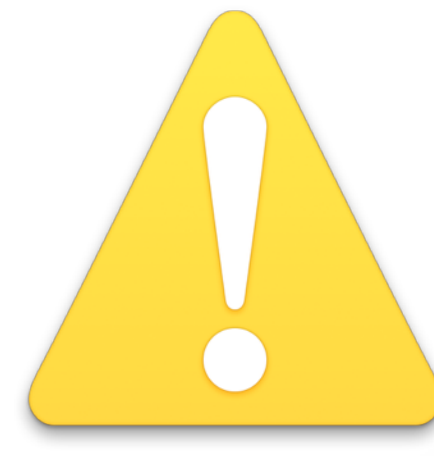

#### 開始使用 OSX 相容機前 強烈建議您設定以下項目,請開啟「系統偏好設定」

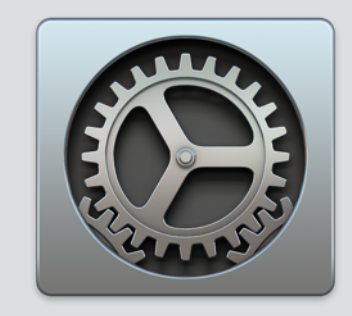

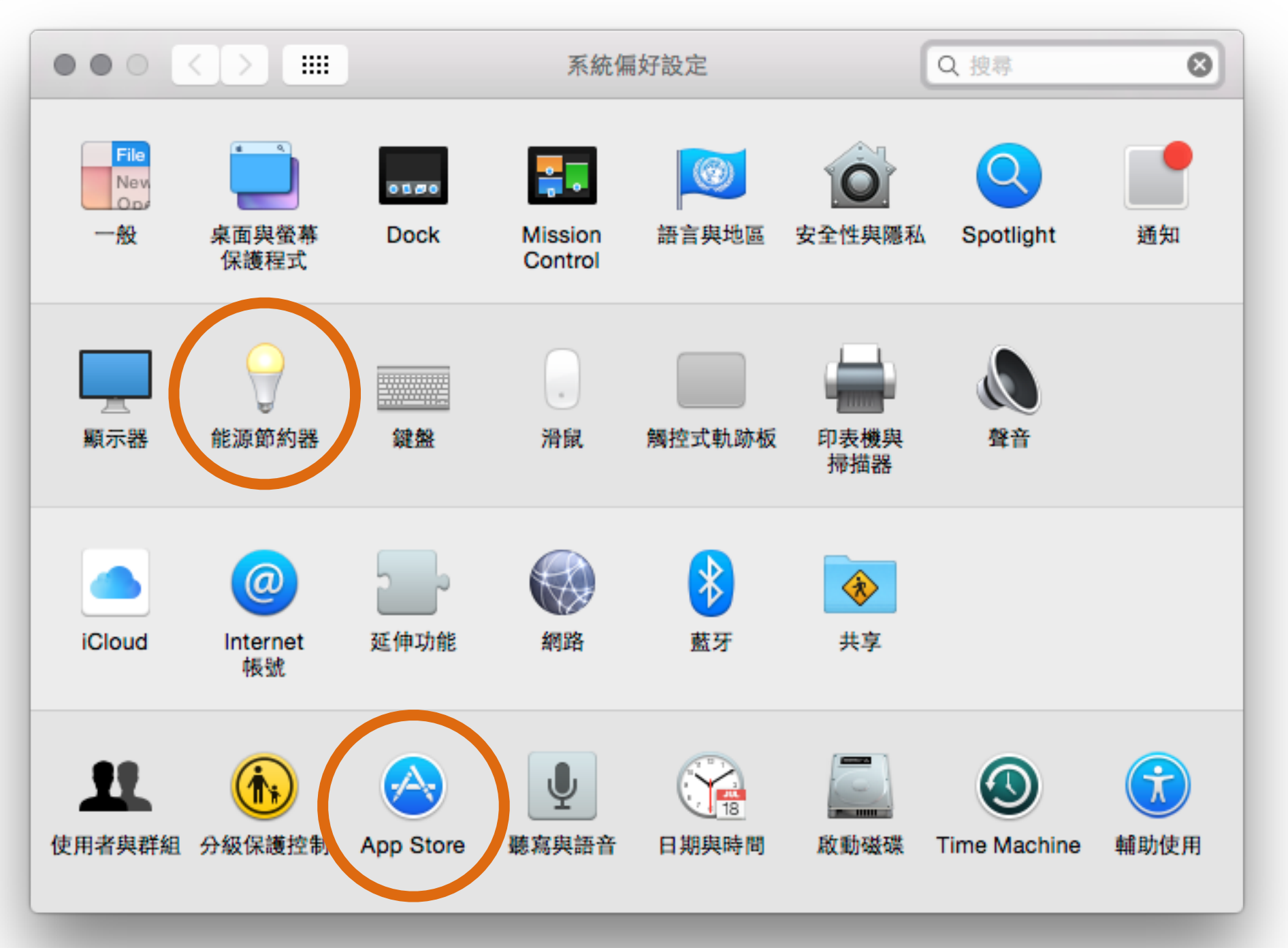

mao

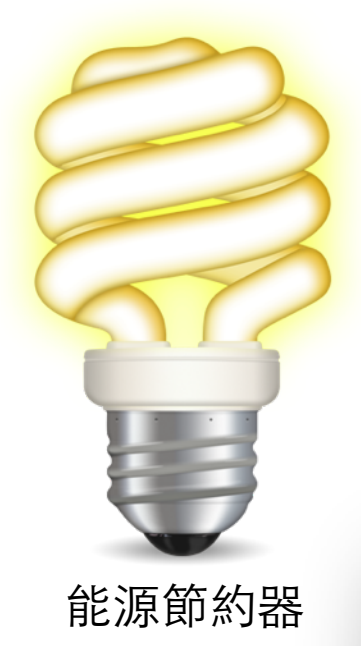

000

< >

# 關閉「系統睡眠」 因為 X86 硬體比 Apple 原廠多又雜,為保持穩定 建議關閉系統睡眠(顯示器可以關閉)

Mac Pro 2013

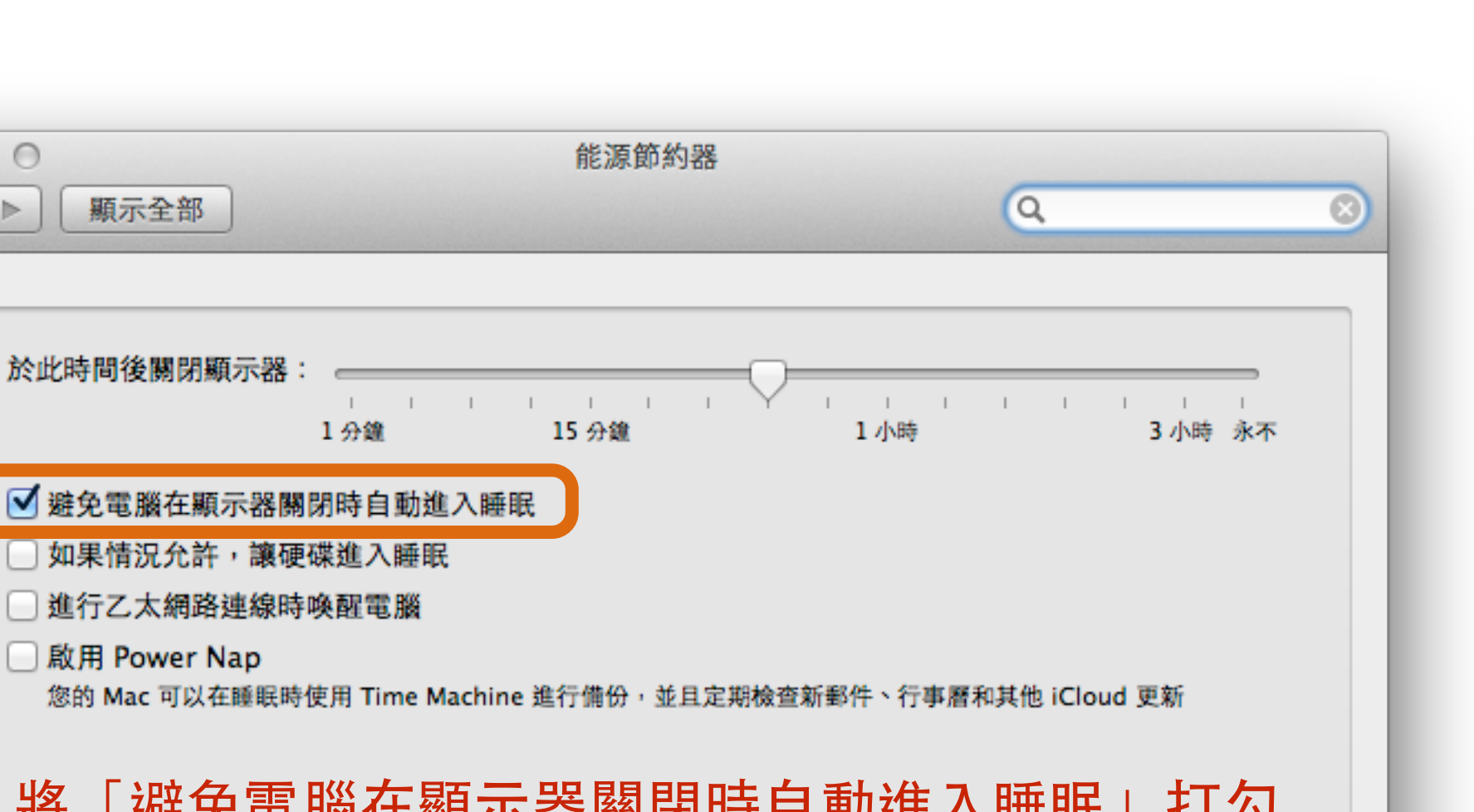

將「避免電腦在顯示器關閉時自動進入睡眠」打勾

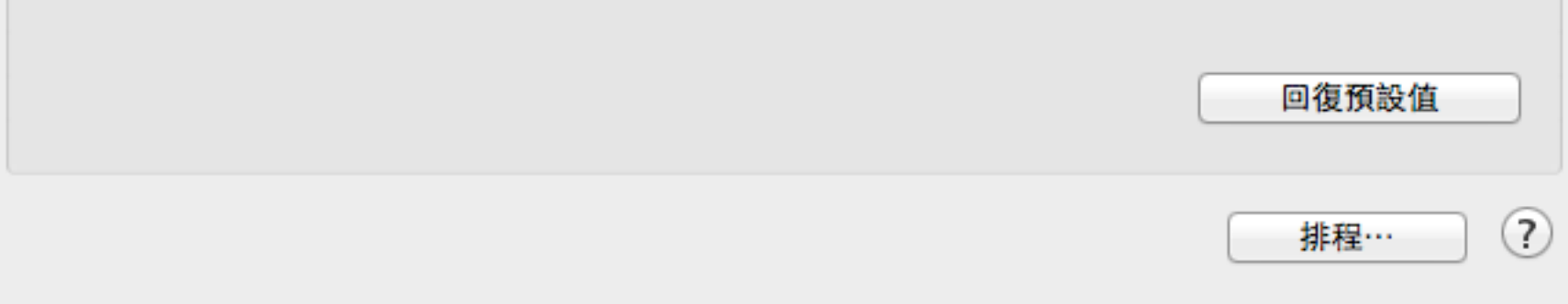

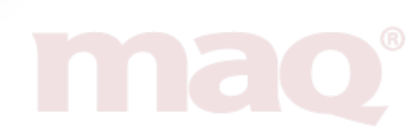

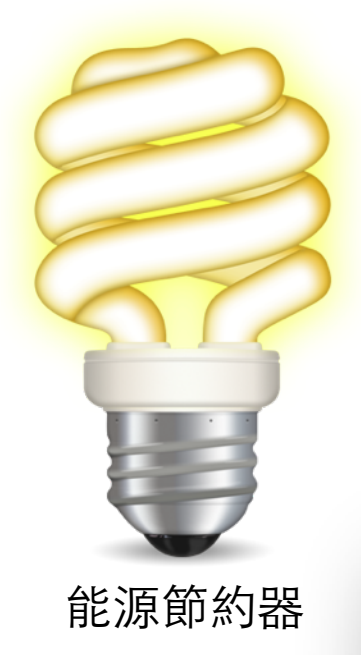

# 關閉「系統睡眠」 因為 X86 硬體比 Apple 原廠多又雜,為保持穩定 建議關閉系統睡眠(顯示器可以關閉)

| <ul> <li>● ● ○</li> <li>▲ ▶</li> <li>願示全部</li> </ul> | 能源節約器                                 | 9                                     |
|------------------------------------------------------|---------------------------------------|---------------------------------------|
| 讓電腦進入睡眠                                              | :<br>                                 | 1 1 1 1 1 1 1 1 1 1 1 1 1 1 1 1 1 1 1 |
| 讓顯示器進入睡眠                                             | · · · · · · · · · · · · · · · · · · · | 3 小時 永不                               |
| <ul> <li>如果情況允許</li> <li>進行乙太網路該</li> </ul>          | ,讓硬碟進入睡眠<br>連線時喚醒電腦                   |                                       |
| 將「讓電                                                 | 脳進入睡眠」 拉到「永不」<br>以進入睡眠                |                                       |
| が沢ノノ市「」                                              |                                       | 回復預設值                                 |
|                                                      |                                       | 排程… ?                                 |

Mac Pro Legacy

maq

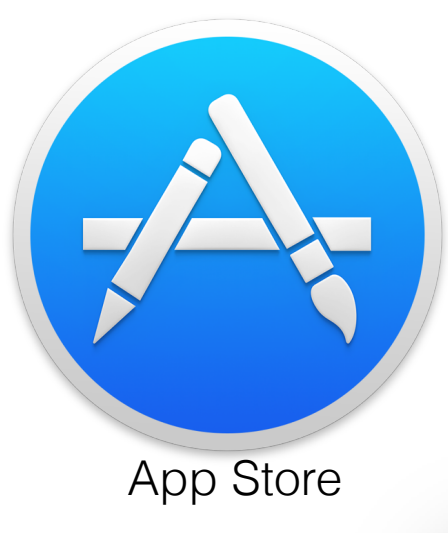

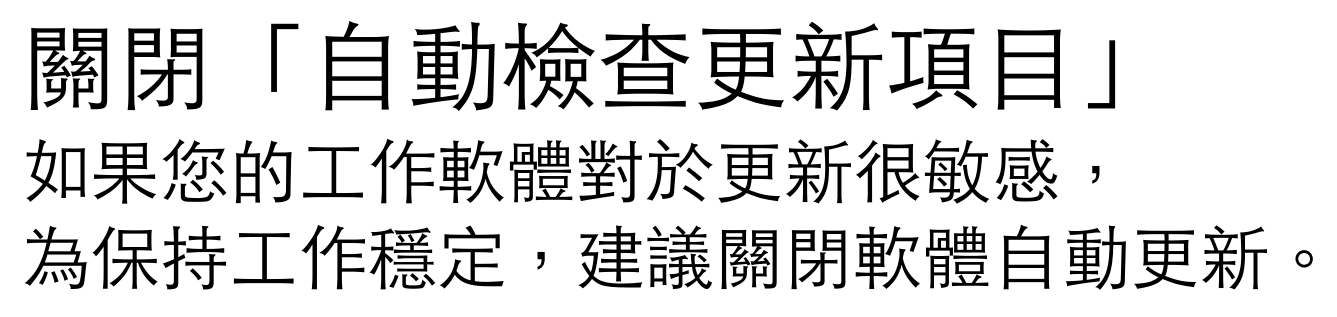

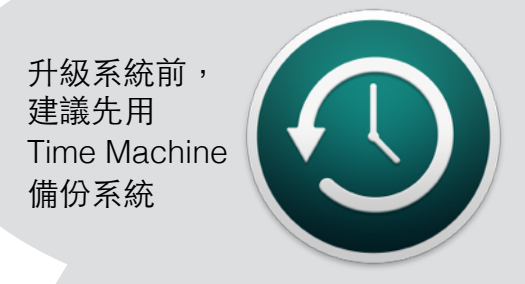

| ••• < |                                                                                                    | App Store                                            | Q 搜尋  |   |
|-------|----------------------------------------------------------------------------------------------------|------------------------------------------------------|-------|---|
|       | App Store 能讓 O                                                                                          | S X 和來自 App Store 的 App 保持                           | 最新狀態。 |   |
|       | <ul> <li>自動檢查更新項</li> <li>在背景中下調準備好安裝更調</li> <li>安裝 App 更</li> <li>安裝 OS X 3</li> <li>安裝系統資料</li> </ul> | 目<br>成新的可用更新項目<br>新項目時會通知您<br>新項目<br>更新<br>科檔案和安全性更新 |       |   |
|       | □ 自動下載在其他                                                                                               | Mac 上購買的 App                                         |       |   |
|       | 您的電腦已設定為                                                                                                | 接收測試版「軟體更新」seed 項目                                   | 更改…   | _ |
|       | 有可用的軟體更新現                                                                                               | 項目  顯示更新項目                                           |       | ? |
|       | -                                                                                                    |                                                      |       |   |

可以開啟 Mac App Store 手動檢查軟體更新

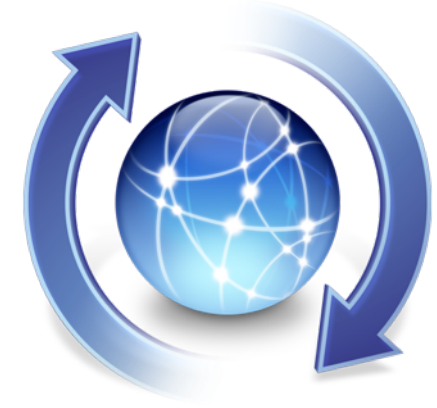

#### 使用 Maq Widget 協助更新 檢視硬體資訊、MaqBoot 開機裝置版本、開機選項等候秒數 下載最新版 MaqUpdate

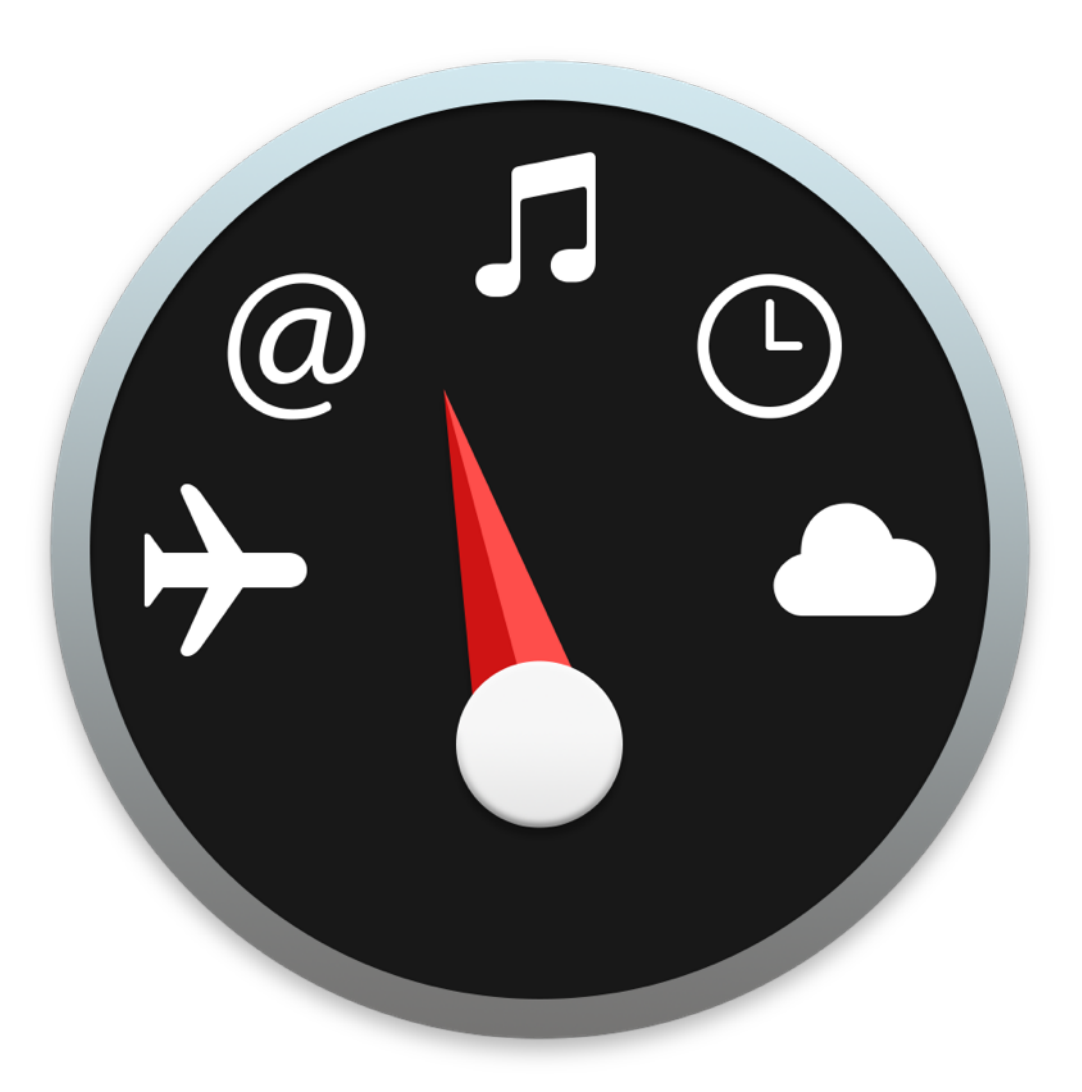

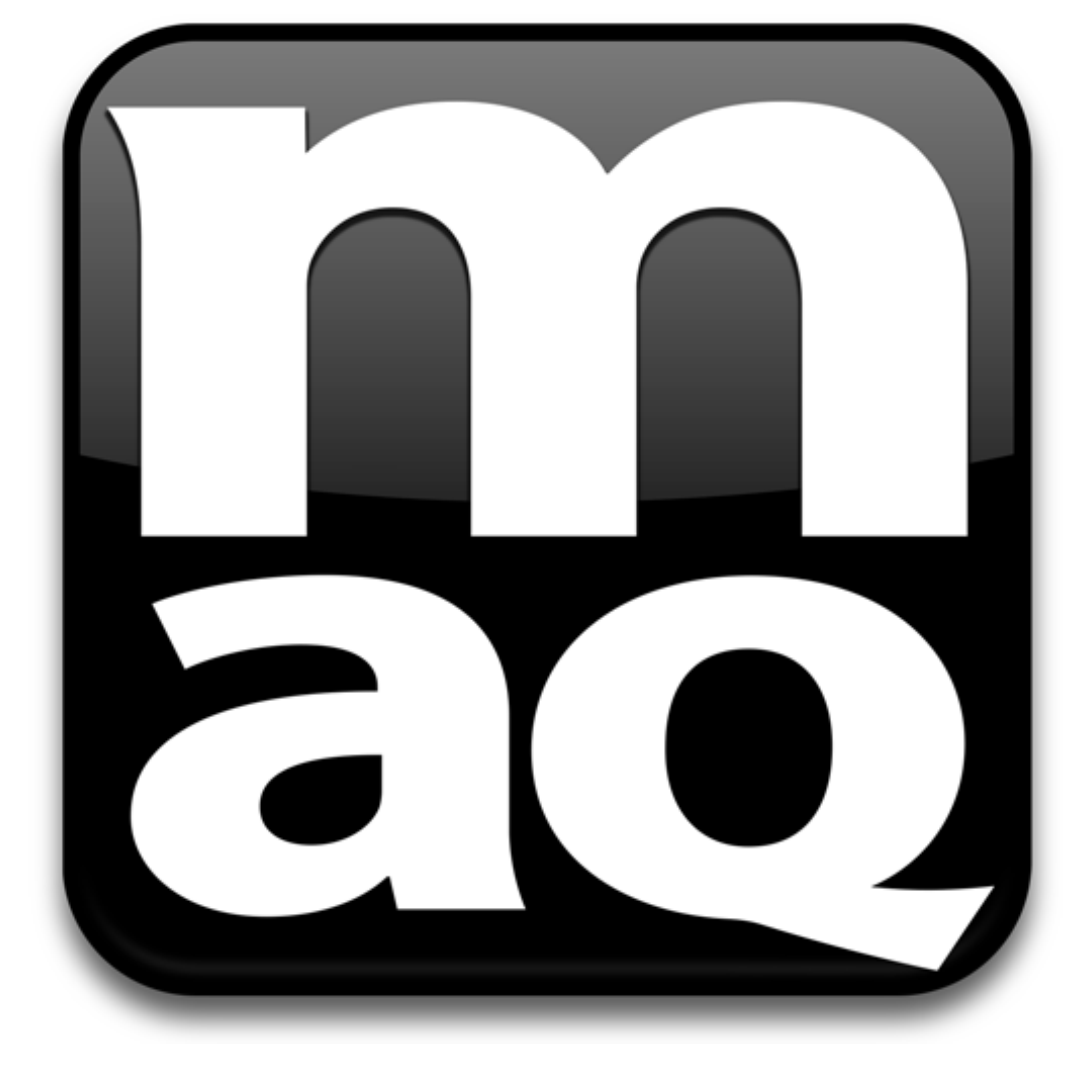

#### Maq Widget

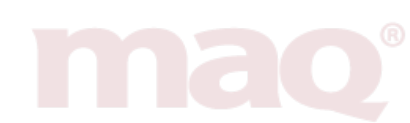

Dashboard

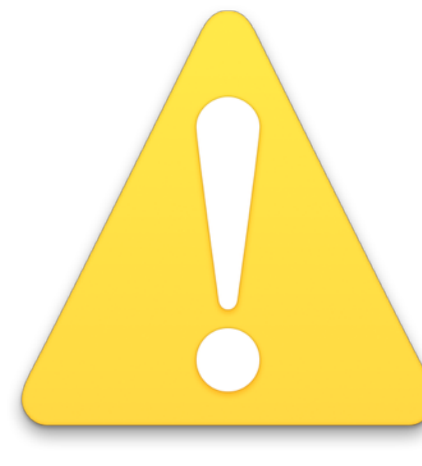

#### 開始使用 MaqWidget 前 強烈建議您設定以下項目, 請開啟「系統偏好設定」>「Mission Control」

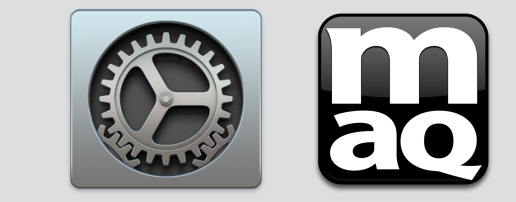

|                     |           |                                                                                                    |                                                                    | $\bullet \bullet \circ < >$                                              |                                         | Mission Control         | Q #                         | 皮科                    |
|---------------------|-----------|----------------------------------------------------------------------------------------------------|--------------------------------------------------------------------|--------------------------------------------------------------------------|-----------------------------------------|-------------------------|-----------------------------|-----------------------|
|                     |           | 系統偏                                                                                                    | 好設定                                                                | Mission Co<br>圖和 Dashb                                                   | ontrol 會以整合的排列編<br>ooard。               | 頁示方式, 讓您概覽所             | 「有已開啟的視窗、全營                 | <sup>蚤幕應用程</sup> 式的縮覽 |
| 桌面與螢幕<br>保護程式       | Dock      | Mission<br>Control                                                                                                    | 語言與地區                                                              | <ul> <li>✓ 根據最近的使用</li> <li>✓ 切換至應用程式</li> </ul>                         | 情況重新排列 Space<br>時,切換至含有應用程:             | 式開啟視窗的 Space            |                             |                       |
| 能源節約器               | 鍵盤        | <br>滑鼠                                                                                                    | 觸控式軌                                                               | <ul> <li>✓ 依據應用程式將</li> <li>✓ 顯示器有單獨 S</li> <li>Dashboard : 作</li> </ul> | 視窗分組<br>pace<br>為覆疊<br>♀                | 將「 <b>Dashboa</b>       | rd 設定為覆疊                    | : ]                   |
| @<br>Internet<br>帳號 | 延伸功能      | 網路                                                                                                    | 該牙                                                                 | 鍵盤和滑鼠快速鍵<br>按下一個按鍵即可檢視<br>Mission<br>應用利                                 | 」所有已開啟的視窗 <sup>,</sup> 目前的<br>Control:  | 應用程式視窗,或隱藏視<br>↓        | 窗來找出桌面上可能被遮(<br>滑鼠按鈕 4<br>- | 注的項目。                 |
| 分級保護控制              | App Store | ● ● < | (1)<br>(1)<br>(1)<br>(1)<br>(1)<br>(1)<br>(1)<br>(1)<br>(1)<br>(1) | 顯示 Das<br>顯示 Das<br>熱點···                                                | 頁示桌面: F11<br>hboard: F12<br>(如需其他選項,請按T | Shift > Control > Optic | -<br>-<br>on 或 Command 鍵)   | ¢<br>¢<br>?           |

| 使用 Maq Widget 下載更整<br>檢視硬體資訊、下載最新版 MaqUp                                                                                                    | 新<br>odate                                                                         |
|----------------------------------------------------------------------------------------------------|------------------------------------------------------------------------------------|
| mao (i) (ii) (iii) (iii) | 1 檢視硬體資訊                                                                           |
| 處理器 i7-4930K<br>主機板型號 GA-X79-UP4v1.1<br>顯示卡型號 GV-GTX650-OC-2GB<br>MaqBoot版號 10.9.2<br>系統版號 10.9.3                                                                                                    | 2 先按立即檢查,<br>有更新時請按「立即下載」                                                          |
| Widget版號 2.0.0<br>電話:0937-672-589   聯絡我們                                                                                                    | <ul> <li>3 設定「開機選硬碟等候時間」</li> <li>3 預設開機磁碟,請至系統偏好設定</li> <li>選擇「開機磁碟」即可</li> </ul> |
| maq" 🚺 🔯                                                                                                    | <b>maq</b> (2)                                                                     |
| Update                                                                                                    | Boot Setup                                                                         |
| 會根據您的 Maq 與目前的系統版本尋找可更新的版本。                                                                                                    | 預設開機磁碟 SSD (10.9.3) ↓                                                              |
| <b>立即檢查</b> 立即下載                                                                                                    | 等候時間 3 ▲ 秒                                                                         |
| 上次檢查: N/A                                                                                                    | 回形介面钢板度 1920×1200 ▲                                                                |
|                                                                                                    | 值形升面解析度 1920X1200 ♀<br>位示描式閉機 ●64-bit ●32-bit (0000-b)                             |
| 每找可更新的 Maqwidget。                                                                                                    | 立元接式研授 •04-Dit (10.6 Only)                                                         |
| 立即検査」 立即更新                                                                                                    | 儲存                                                                                 |
| 上次懷登:N/A                                                                                                    | 2                                                                                  |
|                                                                                                    | S mao                                                                              |

#### 養成備份的好習慣 建議開始工作前,請使用 Time Machine 備份您的作業系統

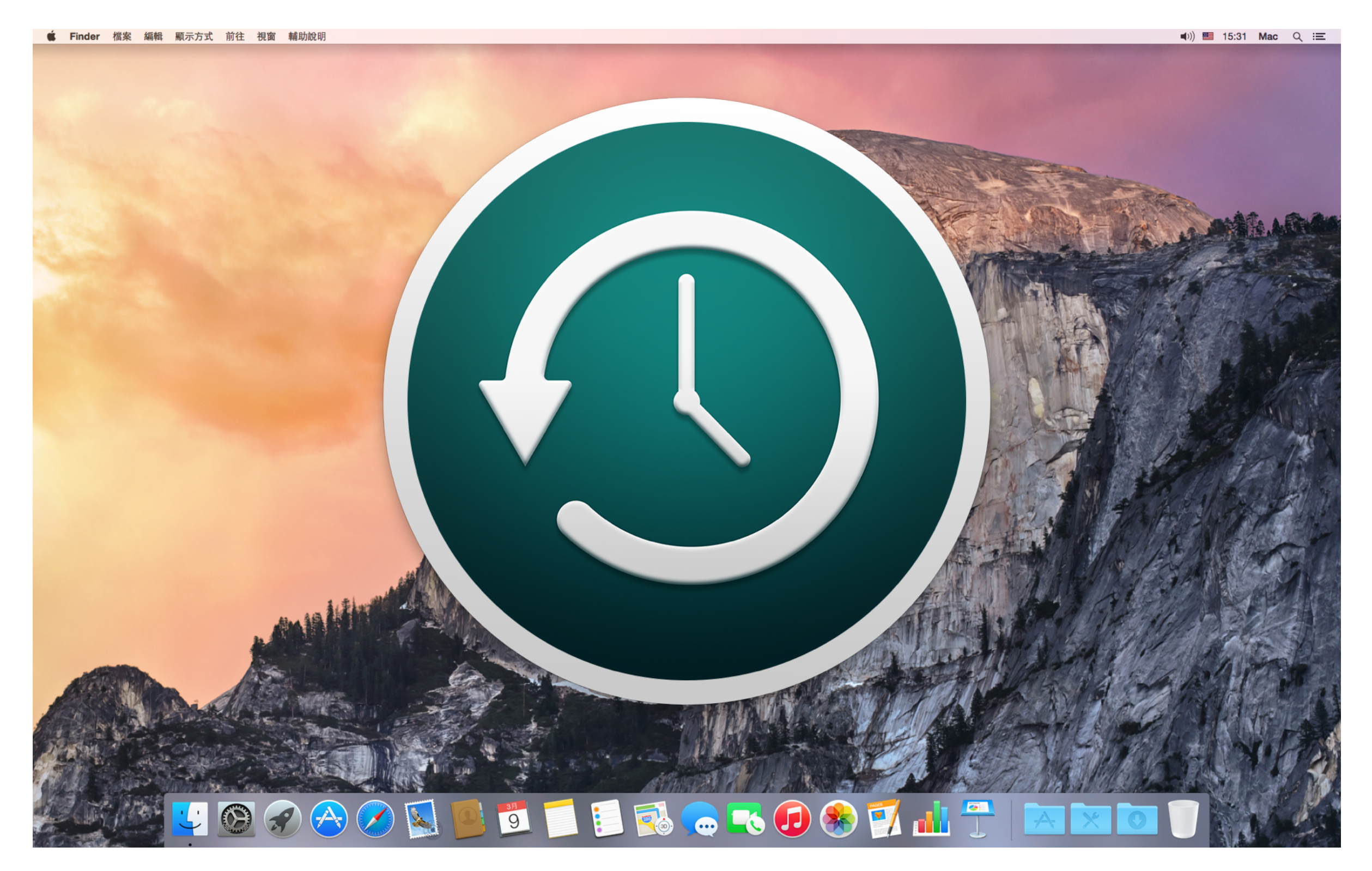

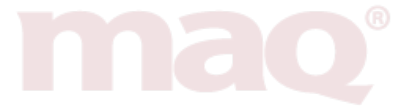